# Come usare i cubi di dati in formato excel

Ufficio di statistica (Ustat), Giubiasco

17 giugno 2019

### 1 Prime righe di un cubo di dati in formato excel

Le prime righe di un cubo di dati si presentano come la figura 1.

Nelle prime cinque colonne del cubo della figura 1 ci sono le variabili che definiscono i sottoinsiemi della popolazione di riferimento e le colonne successive riportano i risultati di diverse statistiche per ogni sottoinsieme definito da una qualsiasi combinazione delle variabili categoriali. Ogni riga di un cubo di dati riporta delle informazioni statistiche riferite a un certo sottoinsieme della popolazione di riferimento.

## 2 Definzioni e Informazioni

Un cubo di dati in formato excel, oltre ai risultati del foglio "Tabella", contiene anche altri due fogli, "Definizioni" e "Informazioni". In questi due fogli si trovano delle informazioni relative al contenuto del cubo, quali la fonte dei dati, le variabili contenute, le statistiche e il glossario.

## 3 Esempi di utilizzo

In ogni colonna di un cubo di dati è possibile applicare un filtro per la selezione di determinati valori. Vediamo due esempi: - filtri sulle variabili

- filtri sulle statistiche

#### 3.1 Primo esempio: filtri sulle variabili

Tramite i filtri è possibile scegliere i valori di ogni variabile che interessano. Nella figura 2 si vede il risultato ottenuto dopo aver selezionato la modalità "Totale" di ogni variabile e l'anno 2016. Si tratta di una riga in cui si osservano le statistiche del settore privato in Ticino nel 2016.

A questo punto proviamo a selezionare tutte le modalità della variabile "sesso", come mostrato nella figura 3.

Si ottengono così tre righe: una relativa alla situazione nel settore privato in Ticino nel 2016 (come nella figura 2), una con le statistiche degli uomini e un'altra con quella delle donne (figura 4).

#### 3.2 Secondo esempio: filtri sulle statistiche

Oltre ai filtri sulle variabili, è possibile applicare dei filtri personalizzati anche sui valori delle statistiche.

Nell'esempio qui sotto clicchiamo il filtro sulla colonna "p50" (il salario mediano) e selezioniamo "Filtro per testo" e in seguito "Filtro personalizzato" (figura 5).

In seguito scegliamo "è minore o uguale a" nella casella di sinistra e scriviamo il valore 3000 in quella di destra (figura 6).

Il risultato, visibile nella figura 7, è la risposta alla domanda: quali sottoinsiemi, rispetto alle variabili considerate, hanno un salario mediano inferiore o uguale a 3.000 franchi mensili?

|    | А      | В       | С           | D                                  | E                             | F              | G               | н       | 1       | J       | K        | L        | М        |
|----|--------|---------|-------------|------------------------------------|-------------------------------|----------------|-----------------|---------|---------|---------|----------|----------|----------|
| 1  | anno 💌 | sesso 💌 | posizione 💌 | formazione 💌                       | statuto 💌                     | AD_salariati 💌 | ETP_salariati 💌 | p10 💌   | p25 💌   | p50 💌   | p75 💌    | p90 💌 i  | info 🗾 💌 |
| 2  | 2002   | Totale  | Totale      | Totale                             | Totale                        | 91'566         | 86'379          | 2'941   | 3'588   | 4'581   | 5'695    | 7'573    | ok       |
| 3  | 2002   | Totale  | Totale      | Totale                             | Svizzeri                      | 40'576         | 36'601          | 3'336   | 4'061   | 5'050   | 6'529    | 9'015    | ok       |
| 4  | 2002   | Totale  | Totale      | Totale                             | Domiciliati (Cat. C)          | 18'250         | 17'663          | 3'062   | 3'646   | 4'498   | 5'346    | 6'658    | ok       |
| 5  | 2002   | Totale  | Totale      | Totale                             | Dimoranti (Cat. B)            | (3'591)        | (3'398)         | (2'857) | 3'173   | (4'127) | (5'811)  | (9'166)  | ok/()    |
| 6  | 2002   | Totale  | Totale      | Totale                             | Frontalieri (Cat. G)          | 25'974         | 25'718          | 2'539   | 3'246   | 4'117   | 5'048    | 6'091    | ok       |
| 7  | 2002   | Totale  | Totale      | Totale                             | Dimoranti temporanei (Cat. L) | (2'736)        | (2'587)         | 2'773   | (3'042) | (3'572) | (4'875)  | (7'204)  | ok/()    |
| 8  | 2002   | Totale  | Totale      | Totale                             | Altri                         | (354)          | (335)           | (2'638) | 3'183   | (4'271) | (5'592)  | (6'829)  | ok / ( ) |
| 9  | 2002   | Totale  | Totale      | Università, politecnico            | Totale                        | 4'822          | 4'226           | (4'675) | 5'877   | 7'667   | (10'467) | 16'031   | ok/()    |
| 10 | 2002   | Totale  | Totale      | Università, politecnico            | Svizzeri                      | (2'847)        | (2'476)         | 4'813   | (6'118) | (7'969) | (10'857) | (16'270) | ok / ( ) |
| 11 | 2002   | Totale  | Totale      | Università, politecnico            | Domiciliati (Cat. C)          | (468)          | (432)           | 4'831   | (6'458) | (9'190) | (12'966) | (18'789) | ok/()    |
| 12 | 2002   | Totale  | Totale      | Università, politecnico            | Dimoranti (Cat. B)            | (459)          | (435)           | (5'159) | (6'441) | (8'157) | (11'746) | (17'132) | ()       |
| 13 | 2002   | Totale  | Totale      | Università, politecnico            | Frontalieri (Cat. G)          | (612)          | (577)           | (4'075) | (5'040) | (6'068) | (7'884)  | (10'990) | ()       |
| 14 | 2002   | Totale  | Totale      | Università, politecnico            | Dimoranti temporanei (Cat. L) | (418)          | (292)           | (3'600) | (4'540) | (6'510) | (9'750)  | (13'253) | ()       |
| 15 | 2002   | Totale  | Totale      | Università, politecnico            | Altri                         | X              | х               | х       | х       | х       | х        | X        | x        |
| 16 | 2002   | Totale  | Totale      | Scuola universitaria professionale | Totale                        | (3'696)        | (3'226)         | 4'390   | 5'417   | 6'888   | 8'770    | (12'000) | ok/()    |
| 17 | 2002   | Totale  | Totale      | Scuola universitaria professionale | Svizzeri                      | (2'461)        | (2'141)         | (4'550) | 5'546   | 6'944   | 8'840    | (12'835) | ok / ( ) |
| 18 | 2002   | Totale  | Totale      | Scuola universitaria professionale | Domiciliati (Cat. C)          | (420)          | (394)           | (4'358) | (5'926) | 7'342   | (9'167)  | (13'005) | ok/()    |
| 19 | 2002   | Totale  | Totale      | Scuola universitaria professionale | Dimoranti (Cat. B)            | (201)          | (123)           | (4'544) | (5'250) | (7'051) | 10'421   | 12'918   | ok / ( ) |
| 20 | 2002   | Totale  | Totale      | Scuola universitaria professionale | Frontalieri (Cat. G)          | (519)          | (513)           | (3'876) | (4'867) | 6'118   | (7'351)  | (9'114)  | ok / ( ) |
| 21 | 2002   | Totale  | Totale      | Scuola universitaria professionale | Dimoranti temporanei (Cat. L) | х              | х               | х       | х       | Х       | х        | X        | x        |
| 22 | 2002   | Totalo  | Totalo      | Scuola universitaria professionale | Altri                         | v              | v               | ×       | ×       | ×       | ×        | ×        | v        |

Figura 1: Prime righe di un cubo di dati in excel

|                    |              |             |                  |                       |            |            |              |                    | _             |                |                                 |                      |                        |                         |          |                          |                   |                            |          |       |       |
|--------------------|--------------|-------------|------------------|-----------------------|------------|------------|--------------|--------------------|---------------|----------------|---------------------------------|----------------------|------------------------|-------------------------|----------|--------------------------|-------------------|----------------------------|----------|-------|-------|
| 🗶 🛃 🤊 - 🤉          | =   - ≤      |             |                  |                       |            |            |              |                    | ila tabi_R    | 6S_01.xlsx - I | Microsoft Excel                 |                      |                        |                         |          |                          |                   |                            |          |       | x     |
| File Ho            | me I         | nserisci    | Layout di pagina | Formula               | e Dati     | Revisione  | Visualizza   | Progettazion       | e             |                |                                 |                      |                        |                         |          |                          |                   |                            |          | ۵ 🕜 🗆 | er XX |
| Tagl               | lia<br>via * | Calibri     | * 11             | т А́лт                | = = =      | - ≫        | 🚔 Testo a ca | po                 | Generale      | Ŧ              | <u>s</u>                        |                      |                        |                         | Σ Sor    | mma automa<br>mpimento * | tica * 🦹          | A                          |          |       |       |
| Incolla<br>👻 🛷 Cop | ia format    | G C         | <u>s</u>         | <u>ð</u> - <u>A</u> - |            | 1 <b>1</b> | Unisci e al  | llinea al centro 🕤 | <b>∰</b> ≁% ( | 00 50 50       | Formattazione<br>condizionale * | Formati<br>come tabe | a Stili<br>Ila∗ cella≁ | Inserisci Elimina Forma | to 🖉 Car | ncella *                 | Ordin<br>e filtra | a Trova e<br>• seleziona • |          |       |       |
| Appunti            |              | Gi i        | Carattere        | - Fa                  |            | Allin      | reamento     | Gi Gi              | Nume          | eri G          |                                 | Stili                |                        | Celle                   |          | h                        | Aodifica          |                            |          |       |       |
| A1                 |              | <b>-</b> (0 | <i>f</i> ∗ anno  |                       |            |            |              |                    |               |                |                                 |                      |                        |                         |          |                          |                   |                            |          |       | ~     |
| A                  | В            |             | С                |                       |            |            | D            |                    |               |                | E                               |                      | F                      | G                       | н        | 1                        | J                 | К                          | L        | М     |       |
| 1 anno 🖈           | sesso 孑      | posizion    | e                | <b>.</b>              | formazione |            |              |                    |               | ず statuto      |                                 | 1                    | AD_salaria             | ti 💌 ETP_salariati 💌    | p10 💌    | p25 💌                    | p50 💌             | р75 🛛 💌 р                  | 90 💌 in  | fo 💌  |       |
| 7352 2016          | Totale       | Totale      |                  | 1                     | Totale     |            |              |                    |               | Totale         |                                 |                      | 120                    | 5'493 108'83            | 5 3'449  | 5 4'135                  | 5'262             | 6'665                      | 9'083 ok | c     |       |
| 8402               |              |             |                  |                       |            |            |              |                    |               |                |                                 |                      |                        |                         |          |                          |                   |                            |          |       | -     |
| 8403               |              |             |                  |                       |            |            |              |                    |               |                |                                 |                      |                        |                         |          |                          |                   |                            |          |       |       |
| 8404               |              |             |                  |                       |            |            |              |                    |               |                |                                 |                      |                        |                         |          |                          |                   |                            |          |       | -     |
| н н н н Та         | bella 🦯      | Definizioni | / Informazioni   | <u>/\$2/</u>          |            |            |              |                    |               |                |                                 | ſ                    | 4                      |                         |          |                          |                   |                            |          |       | •     |
| Pronto 1 su 8      | 400 recor    | d trovati.  |                  |                       |            |            |              |                    |               |                |                                 |                      |                        |                         |          |                          |                   |                            |          |       | 100%  |

Figura 2: Filtro sulle variabili: situazione nel settore privato in Ticino nel 2016

| 4            | A B                                | С    |   |            | D |     | E       | F              | G                 | Н       | 1     | J     | K       | L       | М    |   |
|--------------|------------------------------------|------|---|------------|---|-----|---------|----------------|-------------------|---------|-------|-------|---------|---------|------|---|
| 1            | anno ₮ sesso ₮ posizione           |      | , | formazione |   | T., | statuto | 🕶 AD_salariati | 💌 ETP_salariati 💌 | p10 💌   | p25 💌 | p50 💌 | p75 🛛 💌 | p90 🛛 💌 | info | - |
| ₽            | <u>O</u> rdina dalla A alla Z      |      |   | Totale     |   |     | Totale  | 126'4          | 93 108'830        | 5 3'445 | 4'135 | 5'262 | 6'665   | 9'083   | ok   |   |
| Z ↓          | Ordina <u>d</u> alla Z alla A      |      |   |            |   |     |         |                |                   |         |       |       |         |         |      |   |
|              | Ordina per <u>c</u> olore          | +    |   |            |   |     |         |                |                   |         |       |       |         |         |      |   |
| <b>*</b>     | <u>C</u> ancella filtro da "sesso" |      |   |            |   |     |         |                |                   |         |       |       |         |         |      |   |
|              | Filtra per colore                  | Þ    |   |            |   |     |         |                |                   |         |       |       |         |         |      |   |
|              | <u>F</u> iltri per testo           | •    |   |            |   |     |         |                |                   |         |       |       |         |         |      |   |
|              | Cerca                              | Q    |   |            |   |     |         |                |                   |         |       |       |         |         |      |   |
| $\checkmark$ | (Seleziona tutto)                  |      |   |            |   |     |         |                |                   |         |       |       |         |         |      |   |
|              | Donne                              |      |   |            |   |     |         |                |                   |         |       |       |         |         |      |   |
|              | - Totale                           |      |   |            |   |     |         |                |                   |         |       |       |         |         |      |   |
|              |                                    |      |   |            |   |     |         |                |                   |         |       |       |         |         |      |   |
|              |                                    |      |   |            |   |     |         |                |                   |         |       |       |         |         |      |   |
|              |                                    |      |   |            |   |     |         |                |                   |         |       |       |         |         |      |   |
|              |                                    |      |   |            |   |     |         |                |                   |         |       |       |         |         |      |   |
|              |                                    |      |   |            |   |     |         |                |                   |         |       |       |         |         |      |   |
|              |                                    |      |   |            |   |     |         |                |                   |         |       |       |         |         |      |   |
|              | OK Ann                             | ulla |   |            |   |     |         |                |                   |         |       |       |         |         |      |   |
|              |                                    |      |   |            |   |     |         |                |                   |         |       |       |         |         |      |   |
| 842          | 0                                  |      |   |            |   |     |         |                |                   |         |       |       |         |         |      |   |

Figura 3: Filtro sulle variabili: selezione di Totale, Uomini e Donne

|      | А      | В       |           | С  |            | D  | E         | F                | G               | Н       | 1.1   | J     | K       | L           | М    |
|------|--------|---------|-----------|----|------------|----|-----------|------------------|-----------------|---------|-------|-------|---------|-------------|------|
| 1    | anno 🖵 | sesso 💌 | posizione | τ, | formazione | τ. | statuto 🚽 | 🛚 AD_salariati 💌 | ETP_salariati 💌 | p10 💌 j | p25 💌 | p50 💌 | p75 🛛 💌 | p90 🛛 💌 inf | io 💌 |
| 7352 | 2016   | Totale  | Totale    |    | Totale     |    | Totale    | 126'493          | 108'836         | 3'445   | 4'135 | 5'262 | 6'665   | 9'083 ok    |      |
| 7702 | 2016   | Uomini  | Totale    |    | Totale     |    | Totale    | 73'766           | 69'873          | 3'703   | 4'456 | 5'550 | 7'014   | 10'075 ok   |      |
| 8052 | 2016   | Donne   | Totale    |    | Totale     |    | Totale    | 52'727           | 38'963          | 3'237   | 3'683 | 4'662 | 6'048   | 7'651 ok    |      |
| 0400 |        |         |           |    |            |    |           |                  |                 |         |       |       |         |             |      |

Figura 4: Filtro sulle variabili: situazione nel settore privato in Ticino nel 2016 secondo il sesso

|    | Α      | В       | С           | D                                  | E                              | F              |       | G H                                    | 1       | J       | К             | L            | M           |   |
|----|--------|---------|-------------|------------------------------------|--------------------------------|----------------|-------|----------------------------------------|---------|---------|---------------|--------------|-------------|---|
| 1  | anno 💌 | sesso 💌 | posizione 💌 | formazione                         | 🕶 statuto 📃 👻                  | AD_salariati 💌 | ETP_s | alariati 💌 p10 🛛 💌                     | p25 💌 p | 50 💌    | p75 🔹         | p90          | info        | - |
| 2  | 2002   | Totale  | Totale      | Totale                             | Totale                         | 91'566         | ₽     | <u>O</u> rdina dalla A alla Z          |         |         | 5'69          | 5 7'57       | 3 ok        |   |
| 3  | 2002   | Totale  | Totale      | Totale                             | Svizzeri                       | 40'576         | Z ↓   | Ordina <u>d</u> alla Z alla A          |         |         | 6'52          | 9'01         | 5 ok        |   |
| 4  | 2002   | Totale  | Totale      | Totale                             | Domiciliati (Cat. C)           | 18'250         |       | Ordina per colore                      |         | Þ       | 5'34          | 5 6'65       | 8 ok        |   |
| 5  | 2002   | Totale  | Totale      | Totale                             | Dimoranti (Cat. B)             | (3'591)        | 1     | Concello Allere de 1977                |         |         | (5'811        | ) (9'166     | i) ok / ( ) |   |
| 6  | 2002   | Totale  | Totale      | Totale                             | Frontalieri (Cat. G)           | 25'974         | 15    | Cancella filtro da ipso                |         |         | 5'04          | 3 6'09       | 1 ok        |   |
| 7  | 2002   | Totale  | Totale      | Totale                             | Dimoranti temporanei (Cat. L)  | (2'736)        |       | Filtra per colore                      |         |         | (4'875        | (7'204       | Nok/()      |   |
| 8  | 2002   | Totale  | Totale      | Totale                             | Altri                          | (354)          |       | <u>F</u> iltri per testo               |         |         | Ugu           | ale a        |             |   |
| 9  | 2002   | Totale  | Totale      | Università, politecnico            | Totale                         | 4'822          |       | Cerca                                  |         | Q       | Dive          | rso da       | [           |   |
| 10 | 2002   | Totale  | Totale      | Università, politecnico            | Svizzeri                       | (2'847)        |       | <ul> <li>Seleziona tutto</li> </ul>    | )       |         | Iniz          | a con        |             |   |
| 11 | 2002   | Totale  | Totale      | Università, politecnico            | Domiciliati (Cat. C)           | (468)          |       | 2'700                                  |         |         | Terr          | ina con      | [           |   |
| 12 | 2002   | Totale  | Totale      | Università, politecnico            | Dimoranti (Cat. B)             | (459)          |       | 2'751                                  |         |         |               |              |             |   |
| 13 | 2002   | Totale  | Totale      | Università, politecnico            | Frontalieri (Cat. G)           | (612)          |       | 2801                                   |         |         | Con           | tiene        | [           |   |
| 14 | 2002   | Totale  | Totale      | Università, politecnico            | Dimoranti temporanei (Cat. L)  | (418)          |       | 2010                                   |         |         | Nor           | contiene     |             |   |
| 15 | 2002   | Totale  | Totale      | Università, politecnico            | Altri                          | X              |       | 2'887                                  |         |         | <u>F</u> iltr | o personali: | zzato       |   |
| 16 | 2002   | Totale  | Totale      | Scuola universitaria professionale | Totale                         | (3'696)        |       | ······································ |         |         | 8'77          | ) (12'000    | ) ok/()     |   |
| 17 | 2002   | Totale  | Totale      | Scuola universitaria professionale | Svizzeri                       | (2'461)        |       | 2899                                   |         |         | 8'84          | (12'835      | i) ok / ( ) |   |
| 18 | 2002   | Totale  | Totale      | Scuola universitaria professionale | Domiciliati (Cat. C)           | (420)          |       |                                        |         | *       | (9'167        | ) (13'005    | i) ok / ( ) |   |
| 19 | 2002   | Totale  | Totale      | Scuola universitaria professionale | Dimoranti (Cat. B)             | (201)          |       |                                        | v       | a colta | 10'42         | 1 12'91      | 8 ok / ( )  |   |
| 20 | 2002   | Totale  | Totale      | Scuola universitaria professionale | Frontalieri (Cat. G)           | (519)          |       | 0                                      | An      | nulla   | (7'351        | ) (9'114     | ) ok / ( )  |   |
| 21 | 2002   | Totale  | Totale      | Scuola universitaria professionale | Dimoranti temporanei (Cat. I.) | Y              |       | x x                                    | X       |         |               | · ·          | X X         |   |

Figura 5: Filtro sulle statistiche: filtro personalizzato

|    | A      | 1       |           | <i>f</i> ∗ anno |                                    |                 |                   |                      |                   |         |         |         |           |             |                  |      |
|----|--------|---------|-----------|-----------------|------------------------------------|-----------------|-------------------|----------------------|-------------------|---------|---------|---------|-----------|-------------|------------------|------|
| 1  | A      | В       |           | С               | D                                  |                 | E                 | F                    | G                 | Н       | 1       | J       | К         | L           | М                |      |
| 1  | anno 🔻 | sesso 💌 | posizione | ×               | formazione                         | statuto         |                   | 🕶 AD_salariati 🕨     | 🛛 ETP_salariati 💌 | p10 💌   | p25 💌   | p50 💌 j | p75 🛛 💌 j | p90 🛛 💌 in  | fo 💌             |      |
| 2  | 2002   | Totale  | Totale    |                 | Totale                             | Totale          |                   | 91'56                | 6 86'379          | 2'941   | 3'588   | 4'581   | 5'695     | 7'573 ol    | k                |      |
| 3  | 2002   | Totale  | Totale    |                 | Totale                             | Svizzeri        |                   | 40107                | c oclean          | 2020    | 410.54  | cloco   | cisoo     | 0045 -1     | 2 7              | 5    |
| 4  | 2002   | Totale  | Totale    |                 | Totale                             | Domiciliati (Ca | Personalizza filt | ro automatico        | 1 1746            | 1986    | 1100    |         | 1100      | ana -       |                  | 21   |
| 5  | 2002   | Totale  | Totale    |                 | Totale                             | Dimoranti (Ca   | Mostra percorso   | righe:               |                   |         |         |         |           |             |                  |      |
| 6  | 2002   | Totale  | Totale    |                 | Totale                             | Frontalieri (Ca | p50               |                      |                   |         |         |         |           |             |                  | - 1  |
| 7  | 2002   | Totale  | Totale    |                 | Totale                             | Dimoranti tem   | è minore o        | uguale a 🔻           | 3000              |         |         |         |           |             | -                | -    |
| 8  | 2002   | Totale  | Totale    |                 | Totale                             | Altri           | ANE               | ) () OR              |                   |         |         |         |           |             |                  | _    |
| 9  | 2002   | Totale  | Totale    |                 | Università, politecnico            | Totale          |                   | -                    |                   |         |         |         |           |             |                  | all  |
| 10 | 2002   | Totale  | Totale    |                 | Università, politecnico            | Svizzeri        |                   |                      |                   |         |         |         |           |             |                  | - 11 |
| 11 | 1 2002 | Totale  | Totale    |                 | Università, politecnico            | Domiciliati (Ca | Usare ? per rapp  | resentare un caratte | re singolo        |         |         |         |           |             |                  |      |
| 12 | 2 2002 | Totale  | Totale    |                 | Università, politecnico            | Dimoranti (Ca   | Usare * per rapp  | resentare una serie  | di caratteri      |         |         |         |           |             |                  |      |
| 13 | 3 2002 | Totale  | Totale    |                 | Università, politecnico            | Frontalieri (Ca |                   |                      |                   |         |         |         |           | ОК          | Annulla          | ור   |
| 14 | 4 2002 | Totale  | Totale    |                 | Università, politecnico            | Dimoranti tem   |                   |                      |                   |         |         |         |           |             |                  |      |
| 15 | 5 2002 | Totale  | Totale    |                 | Università, politecnico            | Altri           |                   |                      | x x               | х       | х       | Х       | х         | ХХ          |                  |      |
| 16 | 5 2002 | Totale  | Totale    |                 | Scuola universitaria professionale | Totale          |                   | (3'696               | ) (3'226)         | 4'390   | 5'417   | 6'888   | 8'770     | (12'000) ol | ()</td <td></td> |      |
| 17 | 7 2002 | Totale  | Totale    |                 | Scuola universitaria professionale | Svizzeri        |                   | (2'461               | ) (2'141)         | (4'550) | 5'546   | 6'944   | 8'840     | (12'835) ol | ×/()             |      |
| 18 | 3 2002 | Totale  | Totale    |                 | Scuola universitaria professionale | Domiciliati (Ca | at. C)            | (420                 | ) (394)           | (4'358) | (5'926) | 7'342   | (9'167)   | (13'005) ol | k/()             |      |
| 19 | 9 2002 | Totale  | Totale    |                 | Scuola universitaria professionale | Dimoranti (Cat  | t. B)             | (201                 | .) (123)          | (4'544) | (5'250) | (7'051) | 10'421    | 12'918 ol   | k/()             |      |
| 20 | 2002   | Totale  | Totale    |                 | Scuola universitaria professionale | Frontalieri (Ca | it. G)            | (519                 | ) (513)           | (3'876) | (4'867) | 6'118   | (7'351)   | (9'114) ol  | k/()             |      |
| 21 | 1 2002 | Totale  | Totale    |                 | Scuola universitaria professionale | Dimoranti tem   | nporanei (Cat. L  | )                    | x x               | x       | х       | х       | х         | хх          |                  |      |
| 22 | 2 2002 | Totale  | Totale    |                 | Scuola universitaria professionale | Altri           |                   |                      | x X               | x       | X       | X       | x         | ХХ          |                  |      |
| 23 | 3 2002 | Totale  | Totale    |                 | Formazione professionale superiore | Totale          |                   | (6'613               | ) (6'442)         | (3'502) | 4'416   | 5'633   | 7'238     | 9'533 ol    | ()</td <td></td> |      |
| 24 | 4 2002 | Totale  | Totale    |                 | Formazione professionale superiore | Svizzeri        |                   | (4'153               | ) (4'015)         | (3'792) | 4'712   | 5'994   | 7'475     | (9'955) ol  | k/()             |      |
| _  |        |         |           |                 |                                    |                 |                   |                      |                   |         |         |         |           |             |                  |      |

Figura 6: Filtro sulle statistiche: quali sottoinsiemi hanno un salario mediano (p50) inferiore o uguale a 3.000 franchi al mese?

|      | А      | В       | С                              | D                                                            | E                             | F                | G                 | Н       | 1       | J       | K       | L         | М     |
|------|--------|---------|--------------------------------|--------------------------------------------------------------|-------------------------------|------------------|-------------------|---------|---------|---------|---------|-----------|-------|
| 1    | anno 💌 | sesso 💌 | posizione 🔽                    | formazione 🔽                                                 | statuto 💌                     | AD_salariati 💌 I | ETP_salariati 💌 j | p10 🔽 p | o25 💌   | p50 ず p | 575 🔽 p | 90 🔽 i    | nfo 💌 |
| 343  | 2002   | Totale  | Senza funzione di quadro       | Scuole obbligatorie, senza formazione professionale completa | Dimoranti temporanei (Cat. L) | (661)            | (678)             | (2'667) | 2'777   | (2'937) | (3'405) | (4'237) c | ok/() |
| 754  | 2002   | Donne   | Totale                         | Formazione acquisita in azienda                              | Dimoranti (Cat. B)            | (424)            | (410)             | (2'512) | (2'857) | (2'957) | (3'213) | (4'025) ( | )     |
| 755  | 2002   | Donne   | Totale                         | Formazione acquisita in azienda                              | Frontalieri (Cat. G)          | (2'273)          | (2'187)           | 2'199   | 2'333   | 2'751   | (3'269) | (4'211) c | ok/() |
| 762  | 2002   | Donne   | Totale                         | Scuole obbligatorie, senza formazione professionale completa | Frontalieri (Cat. G)          | (4'360)          | (3'839)           | 2'226   | (2'422) | (2'889) | (3'483) | 3'867 c   | ok/() |
| 968  | 2002   | Donne   | Responsabile esecuzione lavori | Scuole obbligatorie, senza formazione professionale completa | Totale                        | (470)            | (418)             | (2'460) | (2'752) | (2'833) | (3'635) | (4'316) ( | )     |
| 986  | 2002   | Donne   | Senza funzione di quadro       | Totale                                                       | Frontalieri (Cat. G)          | 7'651            | 6'936             | 2'229   | 2'424   | 2'948   | 3'604   | 4'550 c   | k     |
| 1031 | 2002   | Donne   | Senza funzione di quadro       | Formazione acquisita in azienda                              | Totale                        | (4'748)          | (4'270)           | 2'229   | (2'574) | 2'991   | (3'484) | 4'421 c   | ok/() |
| 1034 | 2002   | Donne   | Senza funzione di quadro       | Formazione acquisita in azienda                              | Dimoranti (Cat. B)            | (395)            | (384)             | (2'204) | (2'857) | (2'957) | (3'213) | (3'467) ( | )     |
| 1035 | 2002   | Donne   | Senza funzione di quadro       | Formazione acquisita in azienda                              | Frontalieri (Cat. G)          | (2'077)          | (2'005)           | 2'187   | 2'333   | 2'700   | 3'148   | (4'008) c | ok/() |
| 1042 | 2002   | Donne   | Senza funzione di quadro       | Scuole obbligatorie, senza formazione professionale completa | Frontalieri (Cat. G)          | (3'950)          | (3'441)           | 2'222   | (2'392) | (2'902) | (3'501) | 3'853 c   | ok/() |
| 1049 | 2002   | Donne   | Senza funzione di quadro       | Altre formazioni complete                                    | Frontalieri (Cat. G)          | (360)            | (325)             | (2'238) | (2'469) | (2'976) | (3'683) | (4'950) ( | )     |
| 1812 | 2004   | Donne   | Totale                         | Scuole obbligatorie, senza formazione professionale completa | Frontalieri (Cat. G)          | (4'155)          | (3'742)           | 2'314   | 2'542   | 2'816   | 3'125   | 3'716 c   | ok/() |
| 2092 | 2004   | Donne   | Senza funzione di quadro       | Scuole obbligatorie, senza formazione professionale completa | Frontalieri (Cat. G)          | (4'036)          | (3'631)           | 2'314   | 2'539   | 2'801   | 3'101   | 3'683 c   | ok/() |
| 2862 | 2006   | Donne   | Totale                         | Scuole obbligatorie, senza formazione professionale completa | Frontalieri (Cat. G)          | 3'944            | 3'567             | 2'301   | 2'517   | 2'899   | 3'445   | 4'204 c   | k     |
| 2863 | 2006   | Donne   | Totale                         | Scuole obbligatorie, senza formazione professionale completa | Dimoranti temporanei (Cat. L) | (240)            | (230)             | (2'344) | (2'857) | (3'000) | (3'283) | (3'468) ( | )     |
| 3142 | 2006   | Donne   | Senza funzione di quadro       | Scuole obbligatorie, senza formazione professionale completa | Frontalieri (Cat. G)          | 3'854            | 3'482             | 2'300   | 2'513   | 2'887   | 3'435   | 4'165 c   | k     |
| 3143 | 2006   | Donne   | Senza funzione di quadro       | Scuole obbligatorie, senza formazione professionale completa | Dimoranti temporanei (Cat. L) | (233)            | (222)             | (2'344) | (2'857) | (3'000) | (3'283) | (3'468) ( | )     |
| 3912 | 2008   | Donne   | Totale                         | Scuole obbligatorie, senza formazione professionale completa | Frontalieri (Cat. G)          | 4'667            | 3'965             | 2'430   | 2'576   | (2'936) | (3'586) | 4'493 c   | ok/() |
| 4192 | 2008   | Donne   | Senza funzione di quadro       | Scuole obbligatorie, senza formazione professionale completa | Frontalieri (Cat. G)          | 4'493            | 3'822             | 2'430   | 2'573   | (2'918) | (3'549) | (4'493) c | ok/() |
| 4962 | 2010   | Donne   | Totale                         | Scuole obbligatorie, senza formazione professionale completa | Frontalieri (Cat. G)          | 5'448            | 4'823             | 2'521   | 2'739   | 2'993   | 3'516   | 4'055 c   | k     |
| 5242 | 2010   | Donne   | Senza funzione di quadro       | Scuole obbligatorie, senza formazione professionale completa | Frontalieri (Cat. G)          | 5'250            | 4'659             | 2'515   | 2'734   | 2'991   | 3'505   | 4'041 c   | k .   |
| 8402 |        |         |                                |                                                              |                               |                  |                   |         |         |         |         |           |       |
| 8403 |        |         |                                |                                                              |                               |                  |                   |         |         |         |         |           |       |
| 8404 |        |         |                                |                                                              |                               |                  |                   |         |         |         |         |           |       |
| 8405 |        |         |                                |                                                              |                               |                  |                   |         |         |         |         |           |       |

Figura 7: Filtro sulle statistiche: sottoinsiemi con un salario mediano (p50) inferiore o uguale a 3.000 franchi al mese